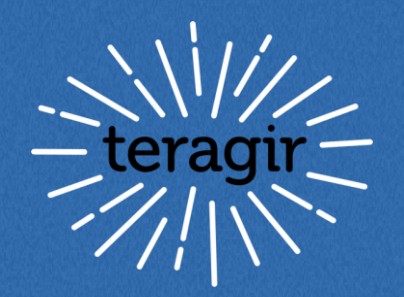

## RÉALISER UNE ANIMATION

# **Action Solution**

#### FONCTIONNEMENT DU MODULE QUIZ COLLECTIF Tutoriel

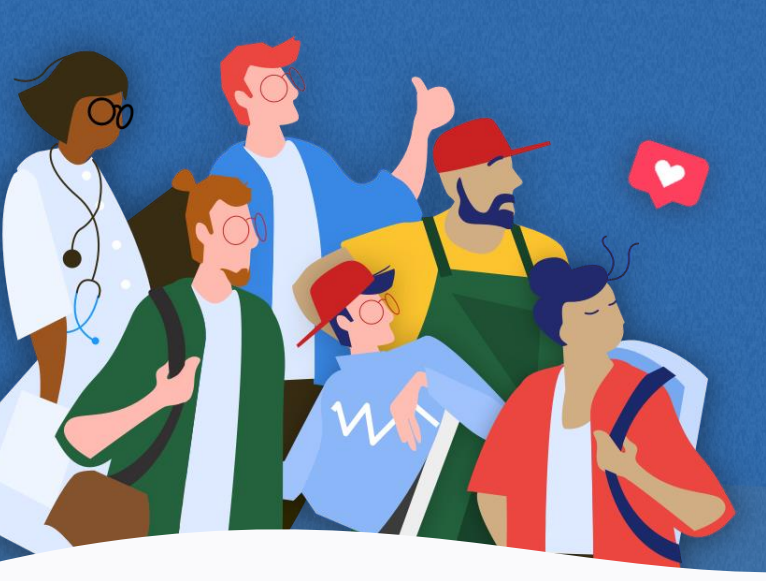

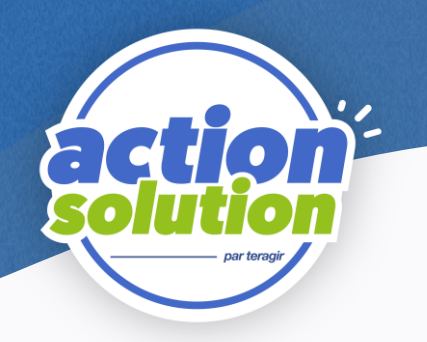

#### **SOMMAIRE**

- Préparer sa partie p.3
- Choisir ses questions p.4
- Finaliser son questionnaire p.5
- Salles d'attente p.6
- Déroulé de la partie p.8
- Fin de partie p.9

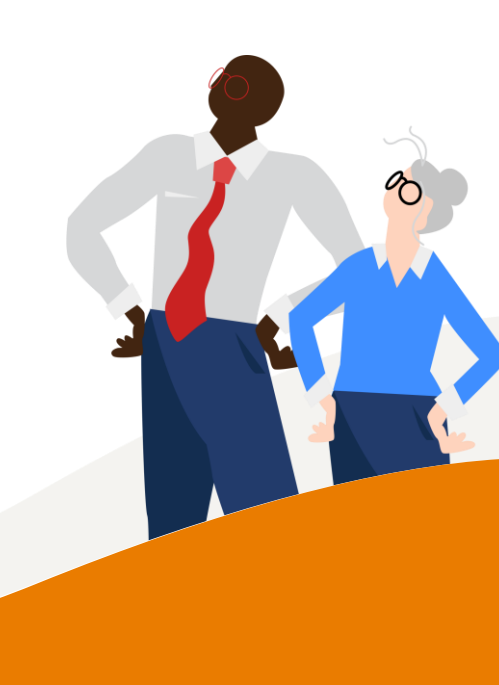

#### Préparer sa partie

| ection <sup>:</sup> | Quiz collectif<br>Créez votre quiz simplement et testez l<br>connaissances de votre entourage sur<br>développement durable. | neru ≡<br>e  |
|---------------------|----------------------------------------------------------------------------------------------------|--------------|
| 5                   |                                                                                                    |              |
|                     | Alimentation Mode Déchets C Mode                                                                                            | ue<br>Galars |
|                     | CE CUINT EST RÉAUSÉ DANS LE CADRE :<br>D'un événement en entreprise ×<br><u>Télécharger le kit pédagogique associé</u>      |              |
|                     |                                                                                                    |              |

Le module interactif « quiz collectif » de la plateforme action solution a été développé pour permettre de réaliser des **parties à plusieurs**.

La page d'accueil vous permet de :

• Nommer votre partie :

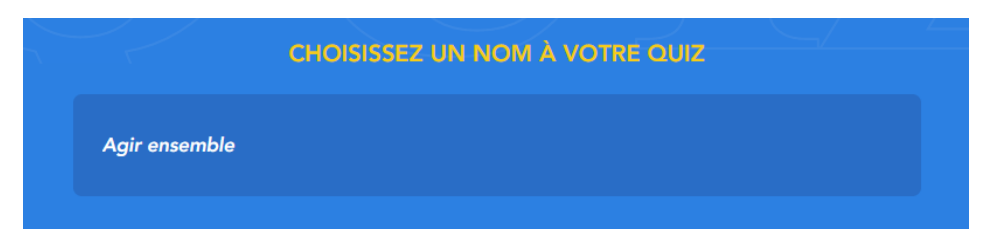

• Choisir un ou plusieurs **thèmes**, qui seront alors mixés :

| Ø | Alimentation |         | O Numérique         |
|---|--------------|---------|---------------------|
|   | Mode         | Déchets | Vacances et loisirs |

• Télécharger un guide d'animation.

#### Choisir ses questions CHOISIR LES QUESTIONS

Une fois votre partie nommée et vos thèmes définis, vous pouvez sélectionner vos questions en cliquant sur le bouton « Choisir les questions »

| Quiz collectif        |                            |             |                          |
|-----------------------|----------------------------|-------------|--------------------------|
|                       | CHOISISSEZ 10 Q            | JESTIONS    |                          |
| 3 10 QUESTIONS ALÉATO | IREMENT                    | ≡, сно      | ISIR LES 10 MANUELLEMENT |
|                       | TEMPS DE RÉPONSE P         | AR QUESTION |                          |
| 30 SECONDES           |                            |             | 1 MINUTE                 |
|                       | CRÉER LA SALLE I<br>RETOUR | D'ATTENTE   |                          |

Deux choix s'offrent à vous : choisir manuellement vos questions au sein d'une liste organisée thématiquement ou laisser le système définir des questions aléatoirement. Vous devez choisir 10 questions réparties en autant de thèmes définis. Il n'est pas nécessaire d'équilibrer les thèmes, un thème peux comporter 2 questions et l'autre 8 par exemple.

| Choix des questions                                                                                                    |  | CHOISISSEZ 10 QUESTIONS |                                                                                                    |  |  |  |
|----------------------------------------------------------------------------------------------------|--|-------------------------|----------------------------------------------------------------------------------------------------|--|--|--|
| choix des questions                                                                                                    |  | X                       |                                                                                                    |  |  |  |
| <b>O</b> , 10 outercost                                                                                                    |  |                         |                                                                                                    |  |  |  |
| ALIMENTATION (0)                                                                                                    |  |                         | Quelle est en moyenne par personne la somme d'argent jetée à la poubelle chaque année à cause du<br>gaspillage alimentaire en France ?                               |  |  |  |
| Qu'est-ce qui a plongé dans le noir la ville de Sao Paulo, au Brésil, le 20 août 2019 en plein<br>après-midi ?                                                       |  |                         |                                                                                                    |  |  |  |
| La production d'un steak haché génère autant de CO2 qu'un trajet en voiture de :                                                                                     |  |                         |                                                                                                    |  |  |  |
| Quel animal permet de couvrir la plupart de nos apports nutritionnels recommandés ?                                                                                  |  |                         | En 2017 en France, elle représentait 111 650 emplois directs, il s'agit de la filière :                                                                              |  |  |  |
| Chaque année, dans le monde, il s'en vend pour 150 Milliards de dollars. Pourtant la moitié<br>de ses producteurs vit sous le seuil de pauvreté. De quoi s'agit-il ? |  |                         |                                                                                                    |  |  |  |
| En moyenne, sur l'étalage d'un supermarché français, quelle est la part de fruits et légumes importés ?                                                              |  |                         | Que sont les biodéchets ?                                                                                                    |  |  |  |
| Dans un élevage français, combien de poulets peuvent légalement être entassés sur 1 mètre<br>carré ?                                                                 |  |                         |                                                                                                    |  |  |  |
| De quoi se nourrit en général un saumon d'élevage ?                                                                                                    |  |                         | De quoi se nourrit en général un saumon d'élevage ?                                                                                                    |  |  |  |
| Qu'est-ce qu'une zoonose ?                                                                                                    |  |                         |                                                                                                    |  |  |  |
| Quelle est en moyenne par personne la somme d'argent jetée à la poubelle chaque année à<br>cause du gaspillage alimentaire en France ?                               |  |                         | Quel animal permet de couvrir la plupart de nos apports nutritionnels recommandés ?                                                                                  |  |  |  |
| Combien de personnes en France ont eu recours aux Restos du Coeur en 2020?                                                                                           |  |                         | Chaque année, dans le monde, il s'en vend pour 150 Milliards de dollars. Pourtant la moitié de ses<br>producteurs vit sous le seuil de pauvreté. De quoi s'agit-il ? |  |  |  |
| DÉCHETS (0)                                                                                                    |  |                         | Quel pourcentage de l'ensemble de la production alimentaire mondiale est gaspillé ?                                                                                  |  |  |  |
| EFFACER TOUS LES CHOIX                                                                                                    |  |                         | Au rythme actuel des rejets de plastique dans la nature, en quelle année l'océan comportera-t-il plus de<br>plastiques que de poissons ?                             |  |  |  |
| VALIDER LES QUESTIONS                                                                                                    |  |                         | Combien de temps faut-il à une bouteille en plastique pour se dégrader naturellement ?                                                                               |  |  |  |

#### Finaliser son questionnaire

Une fois vos questions sélectionnées, vous pouvez **les ordonner** comme vous le souhaitez. Pour cela, cliquer ou toucher un moment une question puis déplacez là vers le haut ou le bas :

| 03 | En 2017 en France, elle représentait 111 650 emplois directs, il s'agit de la filière : | = |
|----|-----------------------------------------------------------------------------------------|---|
| 04 | Que sont les biodéchets ?                                                               | = |
| 05 | De quoi se nourrit en général un saumon d'élevage ?                                     | ŧ |
|    | Quel animal permet de couvrir la plupart de nos apports nutritionnels recommandés ?     | = |
|    |                                                                                         |   |

Une fois votre questionnaire terminé. Choisissez **le temps de réponse** que vous souhaitez accorder aux participant.e.s. :

| TEMPS DE RÉPONSE PAR QUESTION |             |   |          |  |
|-------------------------------|-------------|---|----------|--|
| 0                             | 30 SECONDES | 0 | 1 MINUTE |  |

Et enfin, créez votre salle d'attente :

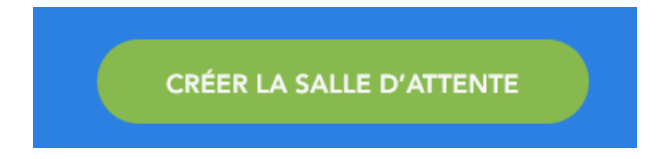

## Salle d'attente – animateur.rice

Une fois le questionnaire terminé et le bouton « créer la salle d'attente » activé, un lien unique est généré.

Pour qu'un.e participant.e rejoigne la partie, elle ou il doit **copier le lien**, **ou l'activer via le QRCode.** Vous pouvez également **partager le lien** par mail ou via un autre réseau (par exemple si vous faites une animation à distance)

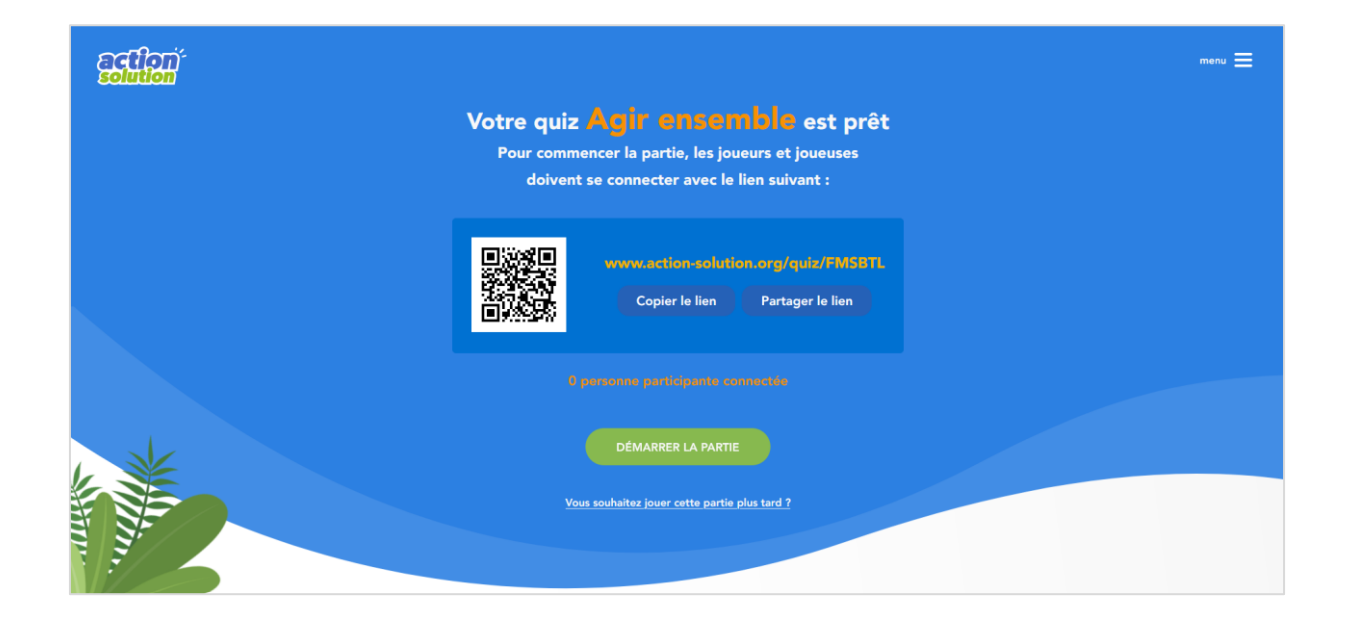

Vous avez également la possibilité de préparer votre partie et de conserver le lien pour la jouer plus tard, en cliquant sur « Vous souhaitez jouer cette partie plus tard ? »

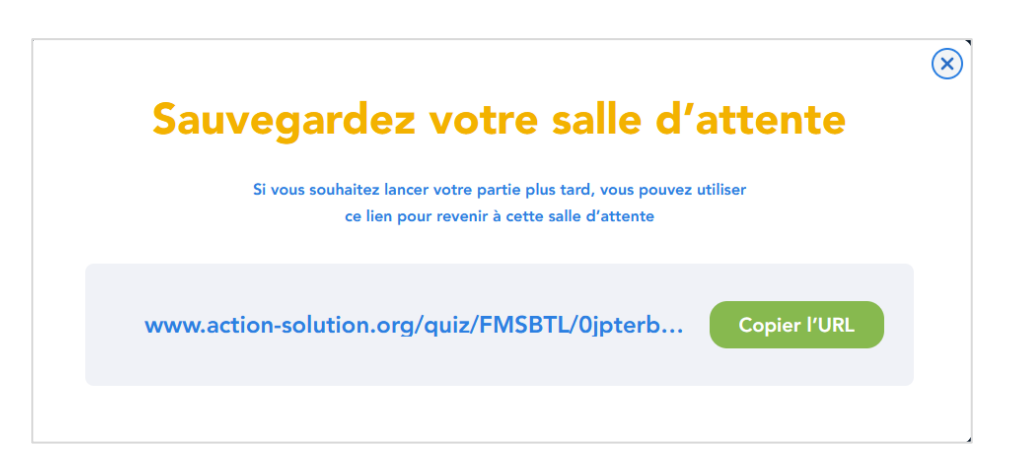

## Salle d'attente – participant.e

Une fois connecté.e.s via le lien, les participant.e.s doivent alors **indiquer** leur nom :

| Ection <sup>5</sup><br>solution |                                                  | menu 🗮 |
|---------------------------------|--------------------------------------------------|--------|
| Bie                             | nvenue sur le quiz Agir ensemble                 |        |
|                                 |                                                  |        |
|                                 | ENTREZ VOTRE NOM POUR<br>PARTICIPER<br>Votre nom |        |
| * *                             | VALIDER                                          |        |
|                                 |                                                  |        |

| ection <sup>2</sup> |                                     | menu 🗮 |
|---------------------|-------------------------------------|--------|
|                     | Bienvenue sur le quiz Agir ensemble |        |
|                     |                                     |        |
|                     | Vous Vandana Shiva                  |        |
|                     | Amerci de patienter                 |        |
| L                   |                                     |        |
|                     |                                     |        |
|                     |                                     |        |
|                     |                                     |        |

Une fois l'ensemble des joueurs et joueuses enregistré.e.s, démarrez la partie :

DÉMARRER LA PARTIE

#### Déroulé de la partie

Vous disposez d'un **écran animateur** que nous vous recommandons de rendre visible aux participant.e.s. Il permettra aux joueurs et joueuses de prendre connaissance d'informations que vous présenterez.

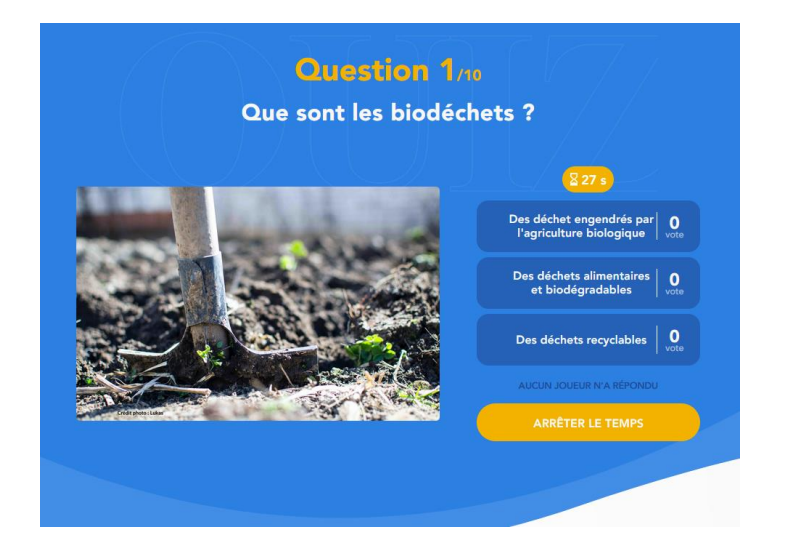

Les joueurs et joueuses ne disposent pas de ces bandeaux d'information afin de conserver l'attention de toutes et tous pour l'animateur.rice et de garder la **dynamique collective**.

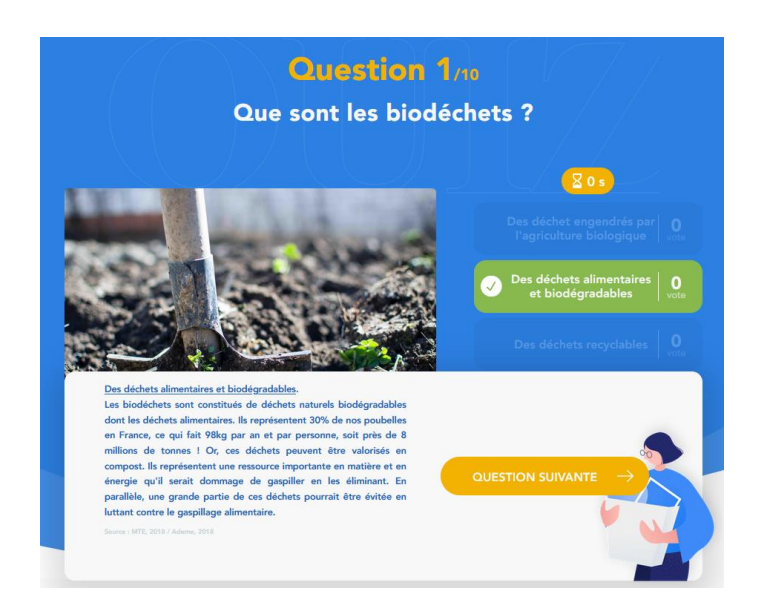

Les joueurs et joueuses disposent d'un affichage quasi similaire au votre leur permettant d'évaluer le **temps restant** pour répondre, **de valider leur réponse** et de voir s'ils et elles **ont répondu juste**.

#### Fin de partie

En fin de partie, un podium présente le **classement** des joueurs et joueuses selon le nombre de bonnes réponses.

Puis plusieurs options s'offrent à vous. Vous pouvez :

• Jouer une nouvelle partie ou rejouer le même quiz (avec un autre groupe par exemple)

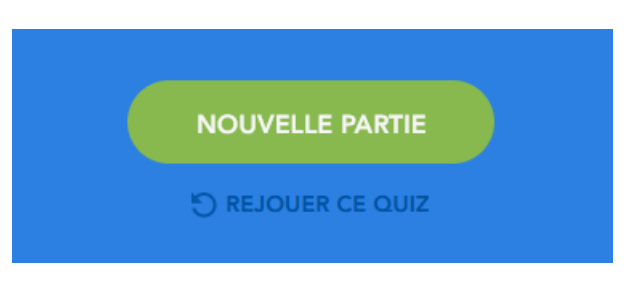

 Vous rendre sur la page de découverte de l'Agenda 2030 et des 17 ODD

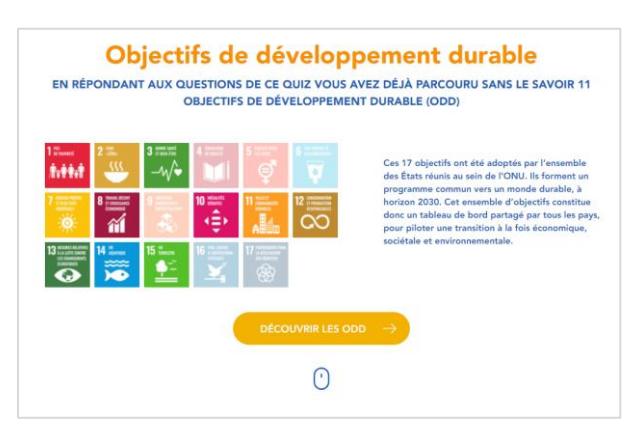

 Accéder à une autre section de la plateforme (« Agir » ou « Approfondir »)

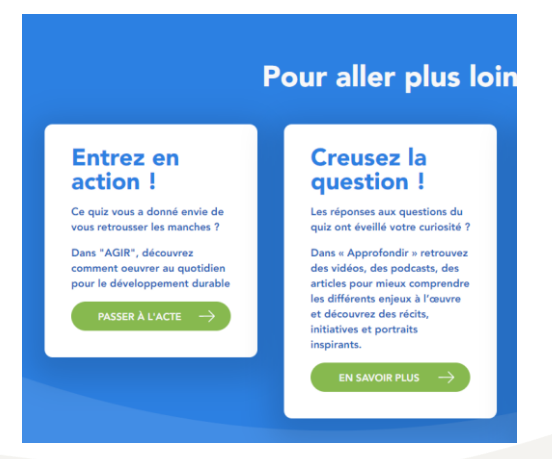

Fonctionnement du module quiz collectif